## Komens – komunikační systém

Jeden z nejdůležitějších modulů v systému Bakaláři slouží ke vzájemné komunikaci mezi žáky, rodiči a učiteli. V tomto modulu probíhá zasílání zpráv, omlouvání žáků jejich zákonnými zástupci, hodnocení žáků učiteli a informování žáků a rodičů pomocí nástěnky.

Práce se zprávami je velice podobná práci s emailovým programem. Rozdíl mezi emailem a systémem Komens je, že systém zaručuje bezpečné doručení zpráv a snadnou kontrolu přečtení zpráv, což u emailové komunikace nelze zaručit.

Například omluvenka zaslaná emailem nemusí být prokazatelně doručena a mohou vzniknout komplikace při omlouvání žáka.

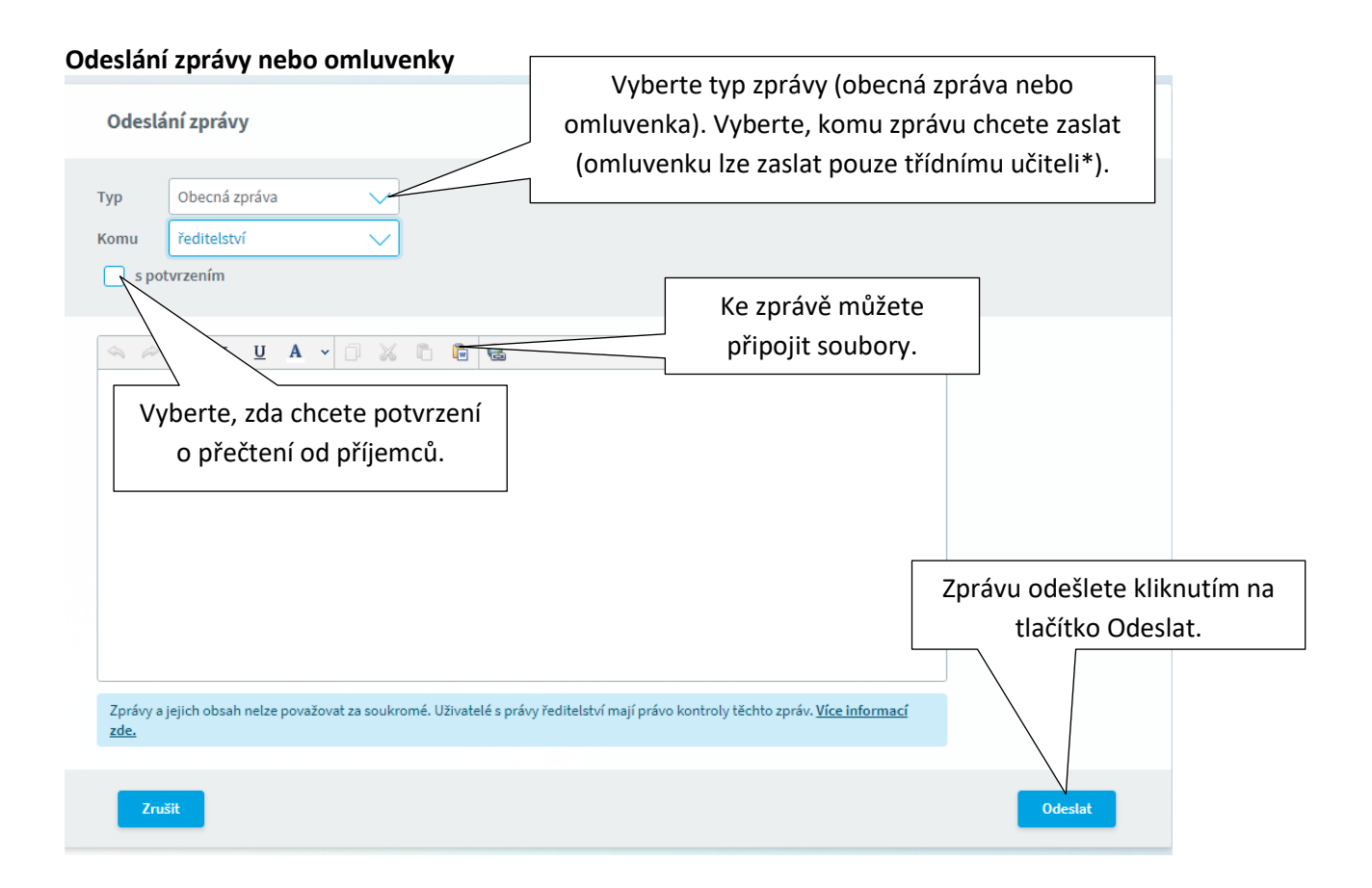

\*Upozornění: V případě, že píšete omluvenku, vyberte typ zprávy "Omluvenka"!

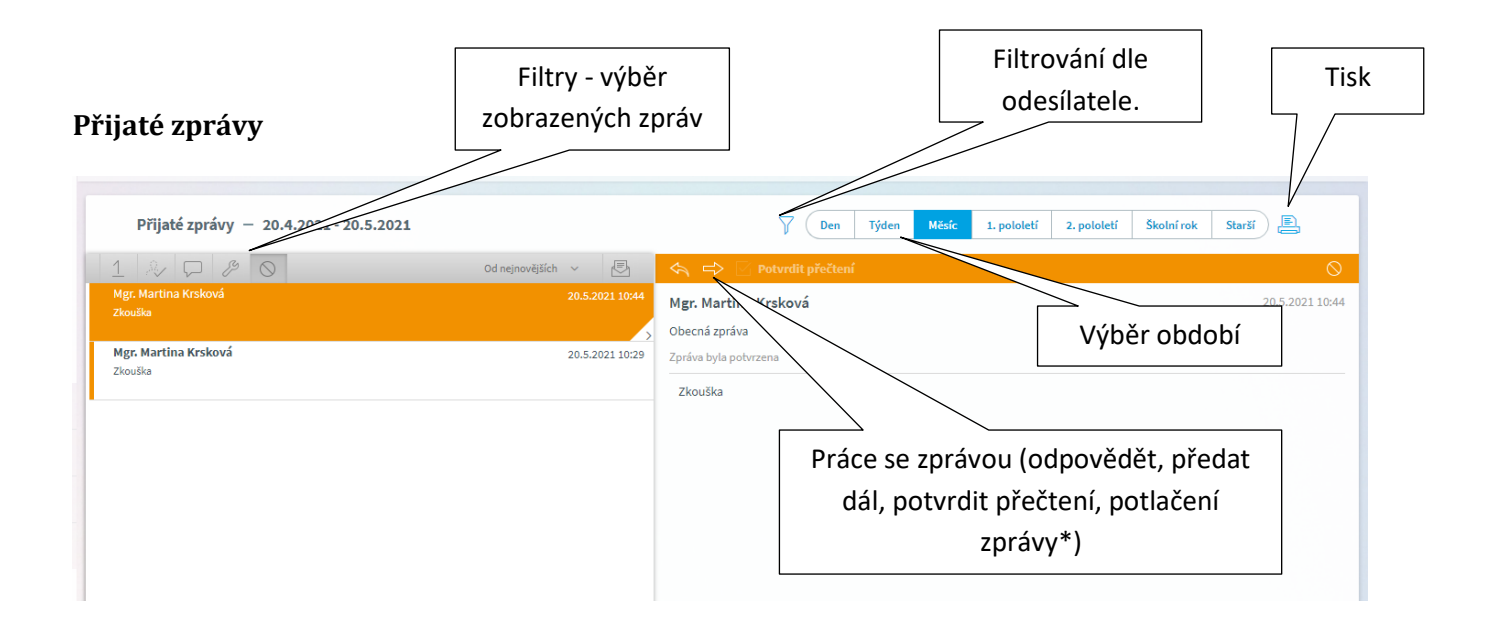

## \*Potlačení zprávy – skrytí zprávy v seznamu doručených

Označená zpráva má oranžovou barvu, přečtená zpráva má bílou barvu a nepřečtená zpráva má šedou barvu pozadí. Pro rychlejší identifikaci doručených zpráv mají jednotlivé zprávy vlevo několik štítků dle typů zpráv a levé obarvení dle typu odesílatele:

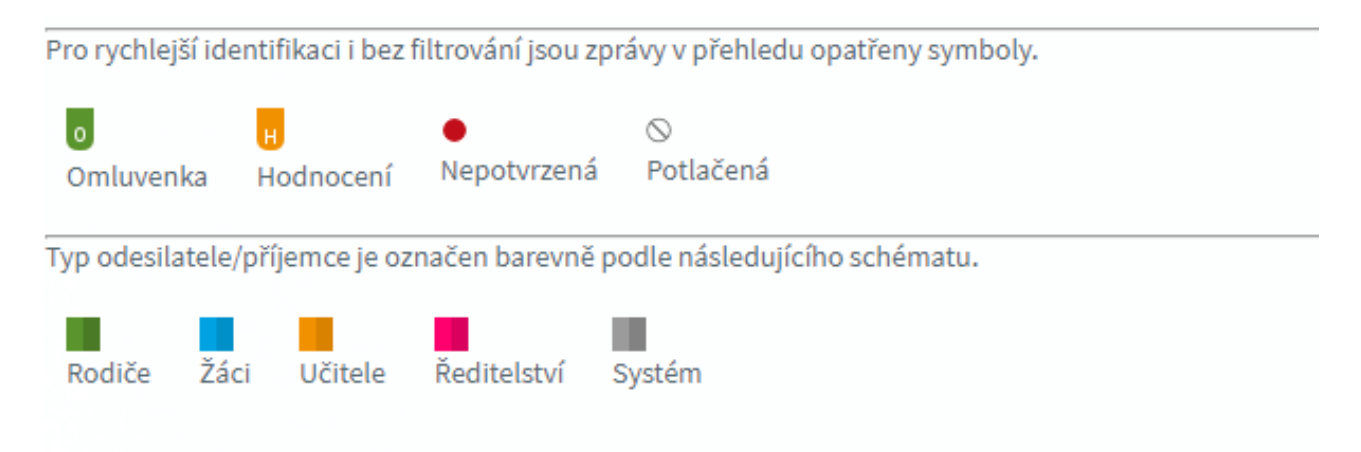

**Upozornění**: U některých zpráv bude nutné potvrdit přečtení (různá oznámení apod.). Tyto zprávy jsou označeny červeným puntíkem. V tomto případě je nutné v detailu zprávy kliknout na tlačítko pro potvrzení.

## Odeslané zprávy

Přehled odeslaných zpráv z daného účtu. Obrazovka vypadá velice podobně jako v případě doručených zpráv.

## Nástěnka

Na nástěnce se budou objevovat společné informace pro všechny žáky a rodiče. K dispozici máte nástěnku školy a nástěnku třídy. Na nástěnce školy naleznete oznámení týkající se celé školy (např. oznámení o celoškolních akcích), na nástěnce třídy bude oznámení týkající se jen dané třídy (např. organizace výletu, informace k výuce apod.).